## SPOR BİLGİ SİSTEMİ ANTRENÖR YETİŞTİRME KURSLARI E-DEVLET BAŞVURU REHBERİ

ANKARA - 2018

GEN

## 1. Adım: <u>www.turkiye.gov.tr</u> adresinden e-Devlet kapısı uygulamasına giriniz.

| ş Yapılacak Adres<br>ş Yapılacak Uygulama              | e-Devlet Kapısı                                   |                          |                                    | C türkiye.gov.         |
|--------------------------------------------------------|---------------------------------------------------|--------------------------|------------------------------------|------------------------|
| e-Devlet Şifresi                                       | Gr Mobil Imza                                     | 💰 e-İmza                 | 🖼 T.C. Kimlik Kartı                | 🚍 İnternet Bankacılığı |
| .C. Kimlik Numaranızı ve e<br>🖳 e-Devlet Şifresi Nedir | -Devlet Şifrenizi kullanarak k<br>, Nasıl Alınır? | imliğiniz doğrulandıktan | sonra işleminize kaldığınız yerden | devam edebilirsiniz.   |
|                                                        |                                                   |                          | 🖾 Sanal Klavye 🛛 🕫 Yaza            | arken Gizle            |
| * T.C. Kimlik No                                       |                                                   |                          |                                    |                        |
| * T.C. Kimlik No<br>* e-Devlet Şifresi                 |                                                   |                          | 📼 Sanal Klavye 🔒 Şifre             | emi Unuttum            |

### 2. Adım: E-devlet uygulaması ana ekranında SPOR BİLGİ SİSTEMİ yazınız.

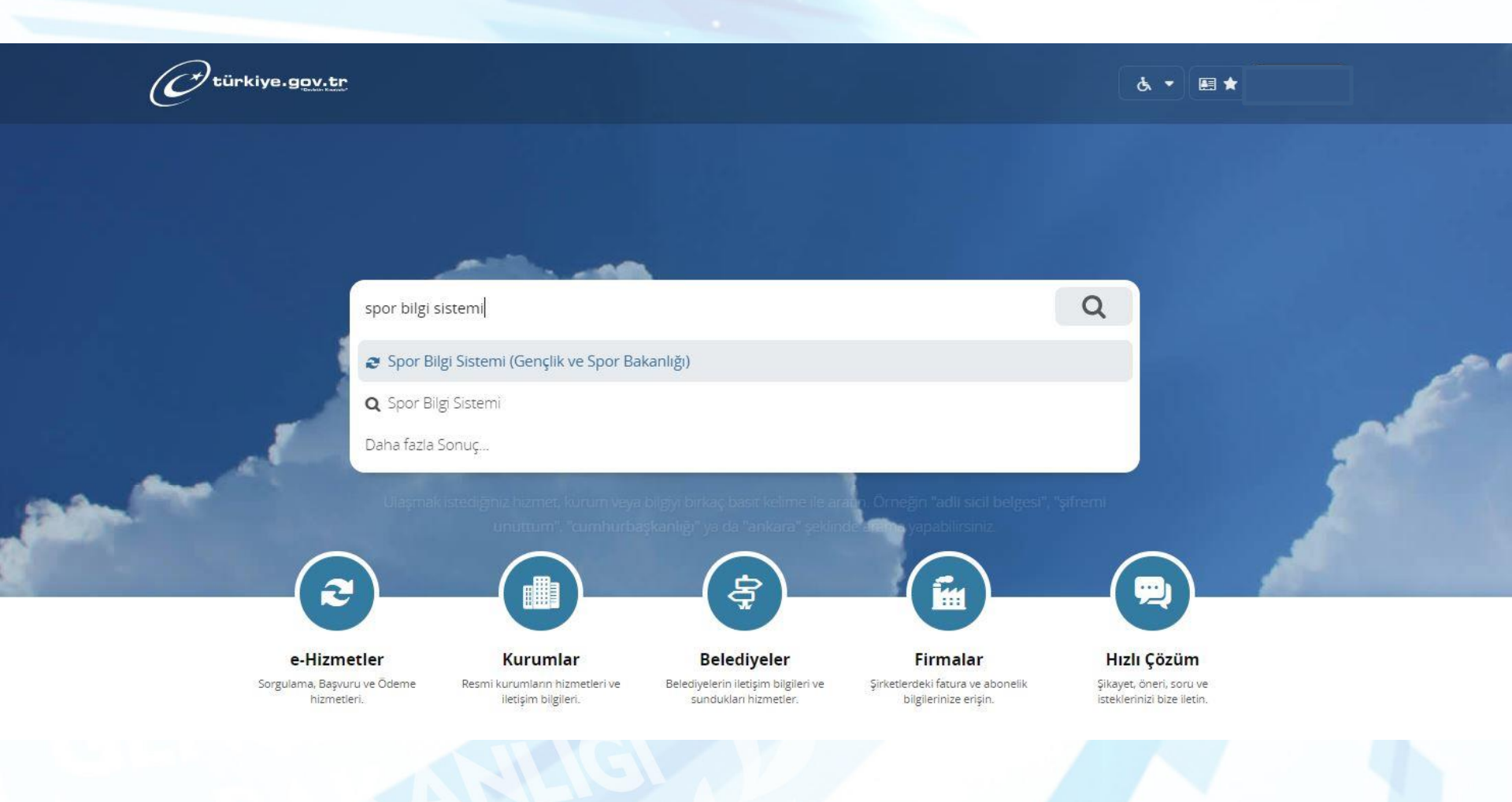

## 3. Adım : Açılan sayfada «Uygulamaya git» butonunu tıklayınız.

| Gençlik ve Spor Bakanlığı           | Spor Bilgi Sistemi                               | Size nasil yardım edebilirim? Q                                                                                                    |
|-------------------------------------|--------------------------------------------------|----------------------------------------------------------------------------------------------------|
| Gençlik ve Spor I<br>Spor Bilgi Sis | Bakanlığı<br>temi                                | Puanla / Sorun Bildi<br>Favoriler'e Ekle 🗘<br>Paylaş 🍏 f                                                                                                    |
|                                     | Giriş yapacağınız uygulam                        | a ile ilgili bilgiler:                                                                                                    |
|                                     | Uygulama Adı                                     | Spor Bilgi Sistemi                                                                                                    |
|                                     | Hizmet Açıklaması                                | T.C. Gençlik ve Spor Bakanlığı Spor Genel Müdürlüğü Dinamik-Spor Bilgi Sistemi ile spor<br>elemanlarının , spor kuruluşlarının ilk başvuru , bilgi formu ve lisans işlemlerinizi takip edebilirsiniz.   |
|                                     | "Uygulamaya Git" bağl<br>sayfasına yönlendirilec | antisina tikladığınızda, www.türkiye.gov.tr'yi terk ederek, profil bilgileriniz ile kullanıcı girişi yapmış olarak ilgili kurumun web<br>teksiniz. İlgili uygulama yeni bir pencere içinde açılacaktır. |
|                                     |                                                  |                                                                                                    |

4. Adım: Spor Bilgi Sistemi ana sayfasında «Spor Elemanı» butonuna basınız.

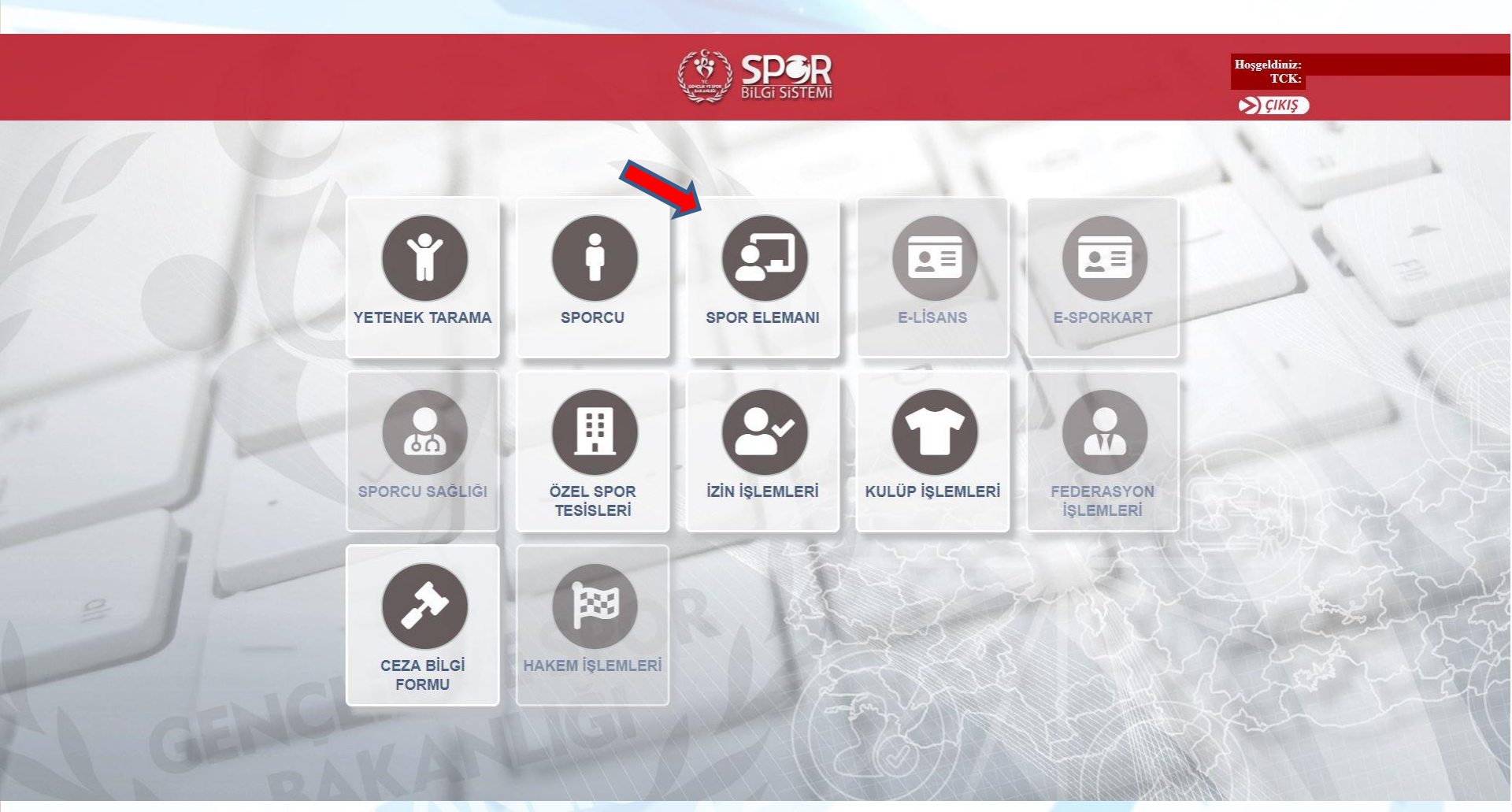

SPOR BILGI SISTEMI E-DEVLET ANASAYFASI

#### 5. Adım: «Kurs Başvuru» butonunu tıklayınız.

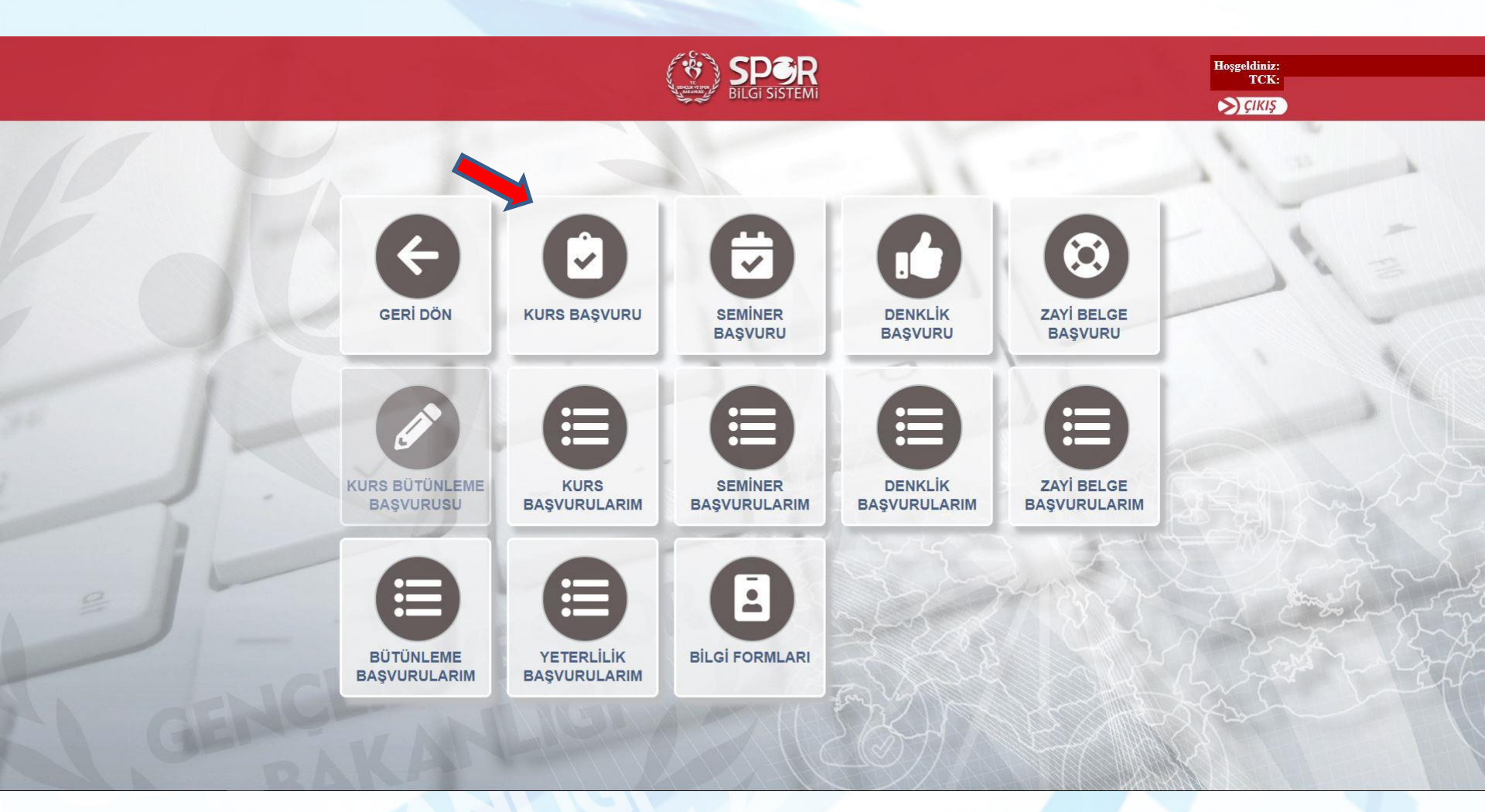

### 6. Adım: Açılan sayfada tekrar «Kurs Başvuru» butonunu tıklayınız.

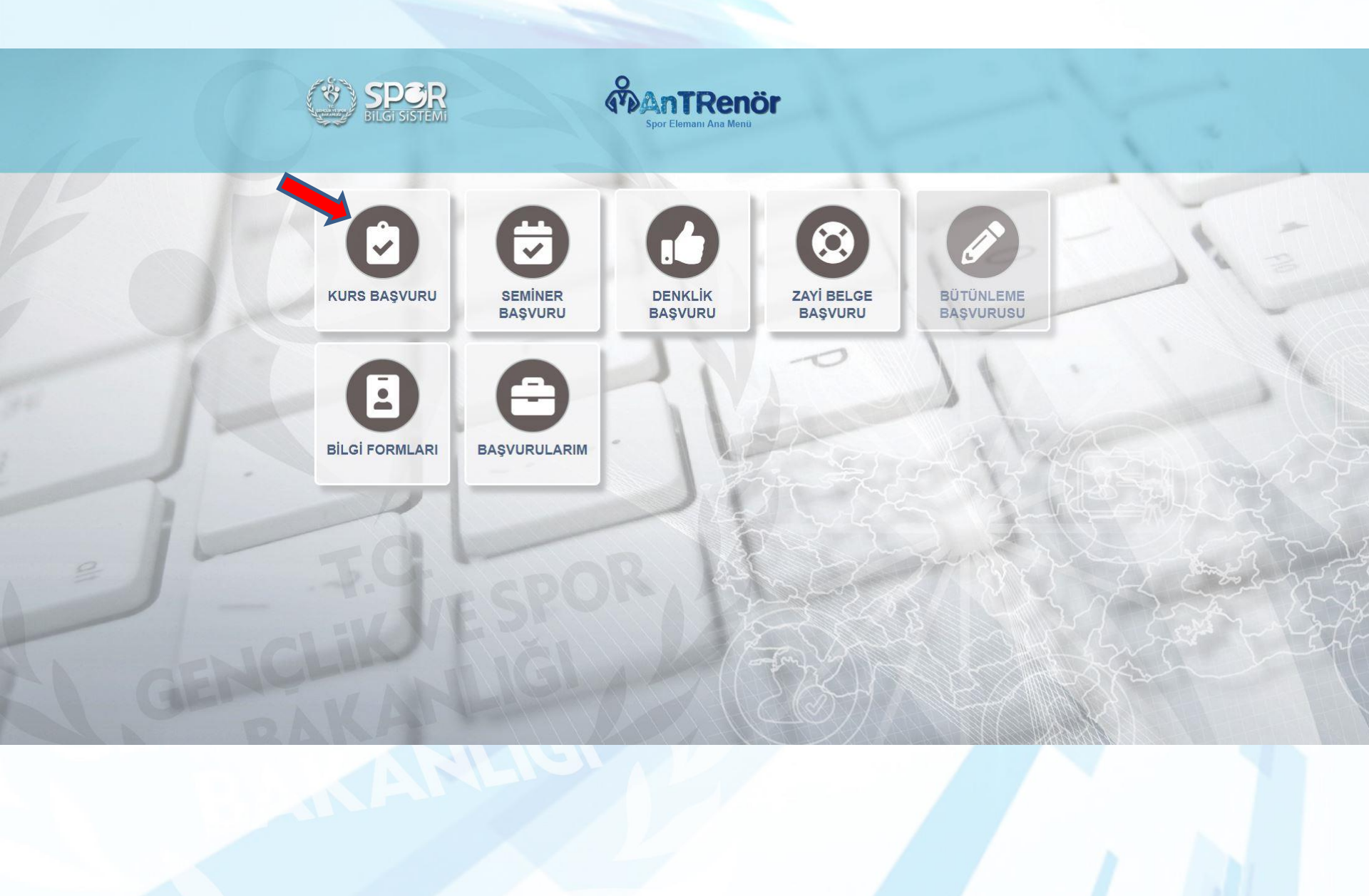

7. Adım: Bilgilendirme metninin tamamını okuduğunuzu ve aranan şartları kabul ve beyan ettiğinize dair metnin altında yer alan onay kutusunu tıklayarak «Devam Et» butonuna basınız.

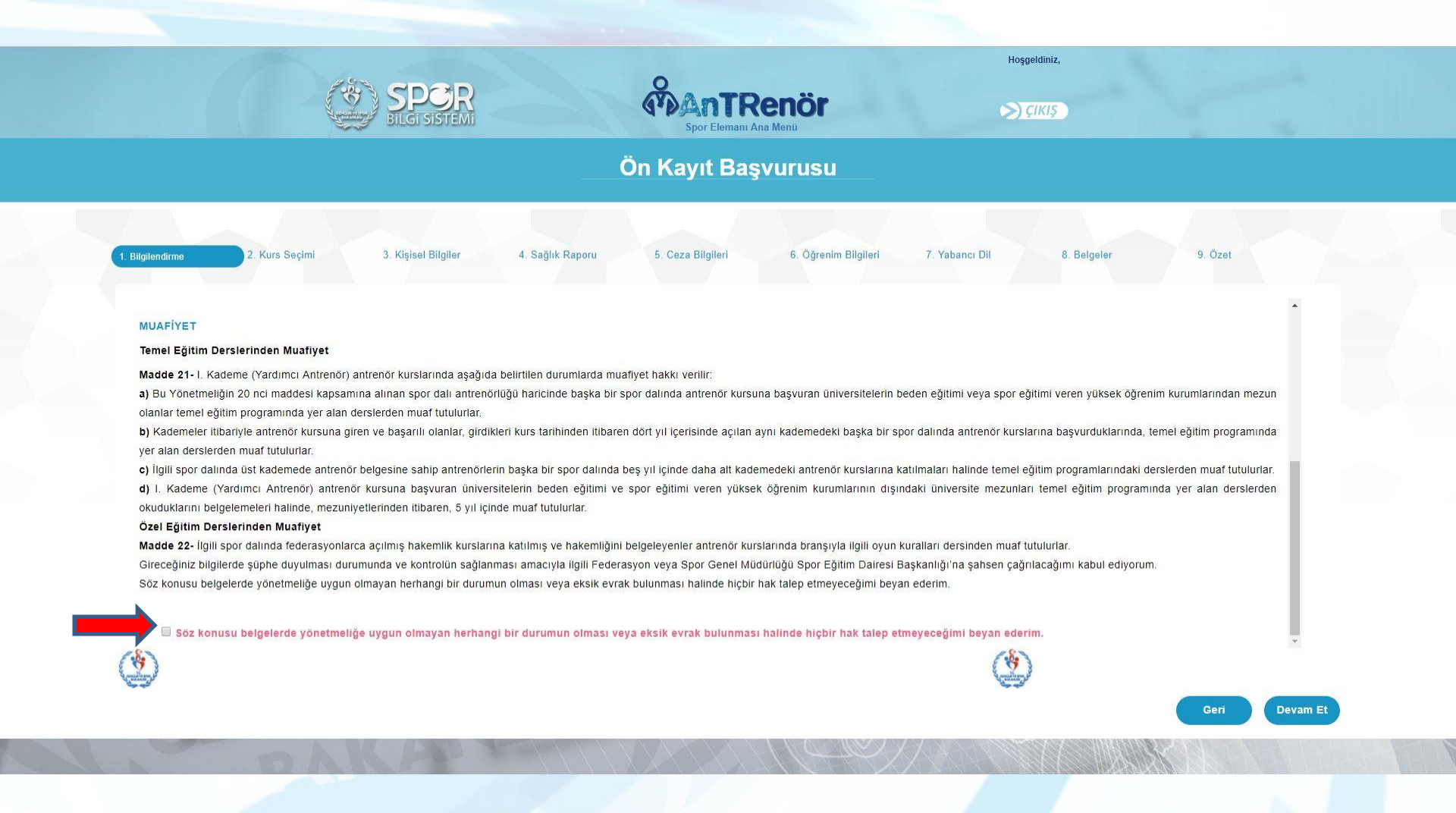

8. Adım: Başvuru yapacağınız kursu «tipine, federasyonuna ve katılmak istediğiniz kursa» göre seçerek «Devam Et» butonuna basınız.

(Üst düzey sporcu geçmişi bulunan antrenör adaylarının başvuru yapabilmeleri için aşağıda belirtilen şartları sağlamaları durumunda (Antrenör Talimatı Madde 26) uygun kademeyi seçmeleri gerekmektedir.)

|                  |                                        |                                       | 0                                    |                                            | Hosaeldiniz.                                     |                                   |  |
|------------------|----------------------------------------|---------------------------------------|--------------------------------------|--------------------------------------------|--------------------------------------------------|-----------------------------------|--|
|                  | BILGI S                                | OR<br>Istemi                          |                                      | Renör<br>Ana Menü                          | S) ÇIKIŞ                                         |                                   |  |
|                  |                                        | ETROL 2 KADEME AN                     | Ön Kayıt Baş                         |                                            | 16 00 2048/47 00 2048                            |                                   |  |
|                  | ANNARA DAST                            | LETOUL Z. NADEME AN                   | IRENOR TEHŞTIRME I                   | CORSO - ANNARAJALTIND                      | 49 - 10.09.2010/11.09.2010                       |                                   |  |
| 1. Bilgilendirme | 2. Kurs Seçimi 3. Kişisel B            | Bilgiler 4. Sağlık Raporu             | 5. Ceza Bilgileri                    | 6. Öğrenim Bilgileri 7                     | Yabancı Dil 8. Belgeler                          | 9. Özet                           |  |
|                  |                                        | Basvuru                               | vapacağınız kursu tipine ve fe       | ederasvonuna göre aravınız.                |                                                  |                                   |  |
|                  | KURS TİPİ:                             | Antrenör                              | Japane Surger Carlos Aprile 19 1     |                                            |                                                  |                                   |  |
|                  | FEDERASYON:                            | Türkiye Basketbol Federasyonu         | ¥                                    |                                            |                                                  |                                   |  |
|                  |                                        |                                       | Lütfen başvuru yapacağınız           | bir Kurs seçiniz.                          |                                                  |                                   |  |
|                  | KURS:                                  | ANKARA BASKETBOL 2. KADE              | ME ANTRENÖR YETİŞTİRME KU            | JRSU - ANKARA/ALTINDAĞ - 16.09.2           | 018/17.09.2018 ▼                                 |                                   |  |
|                  | < KURS HAKKINDA > < Başlangı           | ç/Bitiş Tarihi : 16/09/2018 / 17/09/2 | 2018 - Ön Kayıt Başlangıç/Bitiş 1    | Farihi : 12/06/2018 / 15/09/2018 - Mak     | . katılımcı sayısı : 2 - Min. katılımcı sayısı : | 1 >                               |  |
| Seçtiğim madde   | lerde yer alan şartlara uygun der      | eceye sahibim :                       |                                      | •                                          |                                                  |                                   |  |
|                  | n olan madde/maddeleri seçmediğiniz ta | dirde hepsinden sorumlu tutulacaksın  | ız. Bu maddeler seçildikten sonra de | ğiştirme şansınız olmayacaktır. Seçtiğiniz | maddeler için belge sunamazsanız başvurunuz g    | eçersiz sayılacaktır. Lütfen size |  |

\*

9. Adım: Kişisel Bilgiler ekranında Biometrik vesikalık fotoğrafınızı «Gözat» butonuna tıklayarak ekleyiniz. Sizden istenen iletişim bilgilerini doğru şekilde giriniz ve «Devam Et» butonuna tıklayınız.

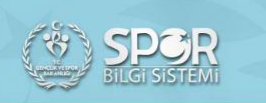

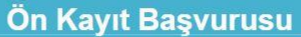

OKÇULUK(Bed.Eng.) 1. Kademe Yardımcı Antrenör Yetiştirme Kursu - MERSİN/ANAMUR - 16.03.2019/27.03.2019

| 1. Bilgilendirme 2. Kurs Seçimi | 3. Kişisel Bilgiler         4. Sağlık Raporu         5. Cez | a Bilgileri 6. Öğrenim Bilgileri 7. Yabancı Dil 8. Belgeler | 9. Özet |
|---------------------------------|-------------------------------------------------------------|-------------------------------------------------------------|---------|
|                                 | Ev Telefonu:                                                | 0111 000 00 00                                              |         |
|                                 | * Cep Telefonu:                                             | 0500000000                                                  |         |
| SPOR                            | * Eposta:                                                   | aaa@bbb.com                                                 |         |
| GENEL MÜDÜRLÜGÜ                 | * Iban:                                                     |                                                             |         |
|                                 | Milli Sporcu musunuz?                                       |                                                             |         |
| iiii Sil 🛛 🚘 Gözat              |                                                             | Evet Hayır                                                  |         |

\* Fotoğraf eklemeyi unutmayınız. Başvurunuzun onaylanabilmesi için fotoğrafın vesikalık, renkli ve kişiyi açıkça teşhis edebilecek nitelikte olması gerekmektedir.
\* Girilen bilgiler kurs yetkilileri tarafından size ulaşabilmek için kullanılacak, yanlış bilgi girilmesi durumunda sorumluluk size ait olacaktır.
\* Girilen Iban bilgisi herhangi bir iptal durumunda paranızın geri iadesi için kullanılacak, yanlış bilgi girilmesi durumunda sorumluluk size ait olacaktır.

Hoşgeldiniz,

>) ÇIKIŞ

Devam Et

Ger

10. Adım: Bu adımı geçerek aile hekiminizden veya bilgilendirme metninde yazan ünvanlı doktorlardan alınan «antrenör kursuna katılmanızda sakınca olmadığınıza dair» ibareli sağlık raporunuzu lütfen Belgeler bölümüne ekleyiniz. «Devam et» butonuyla diğer sekmeye geçiniz.

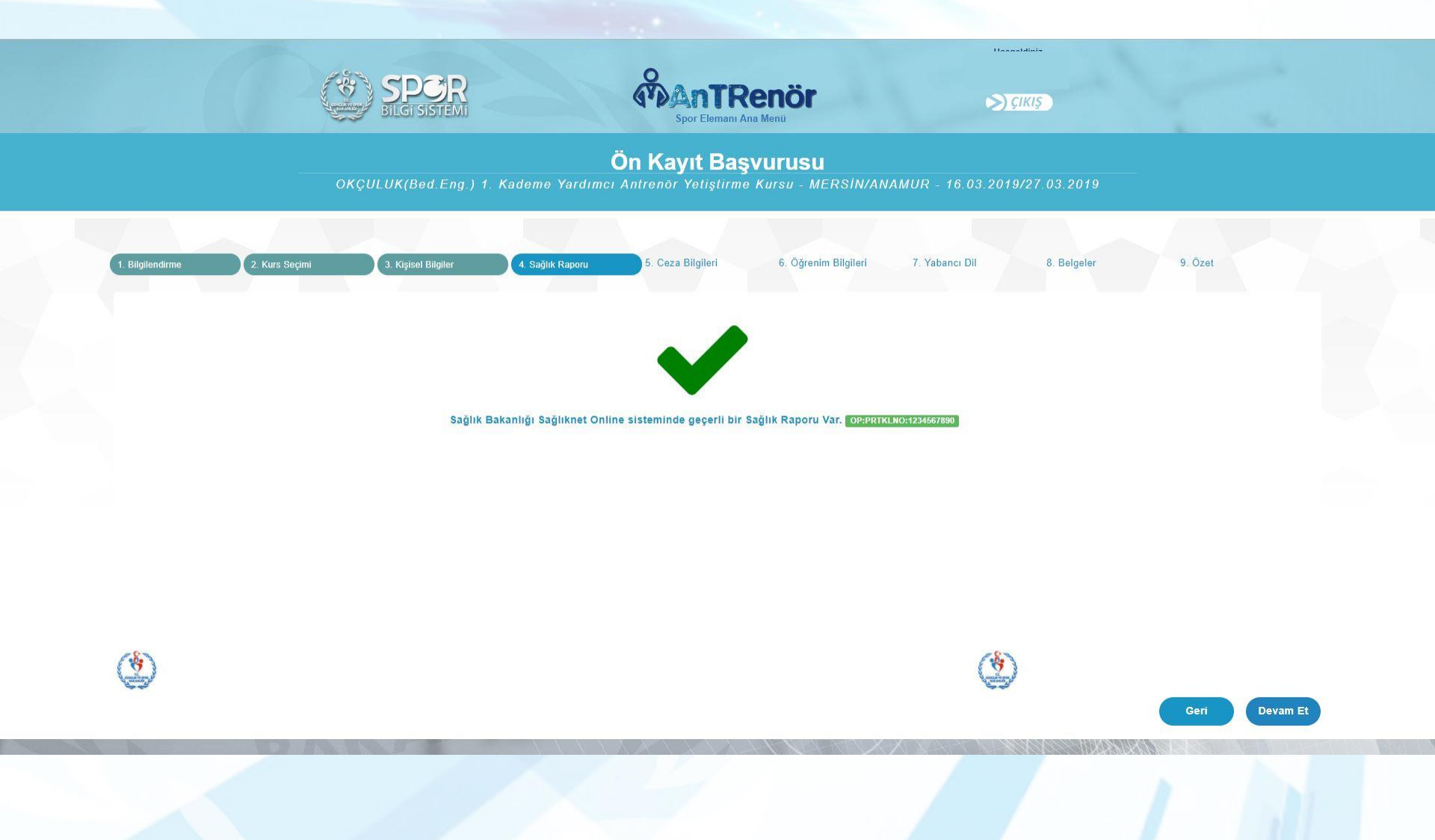

11. Adım: Ceza Bilgileri ekranda görüntülendiğinde «Devam et» butonu ile geçiniz. İlgili evraklarınızı mutlaka Belgeler bölümüne ekleyiniz.

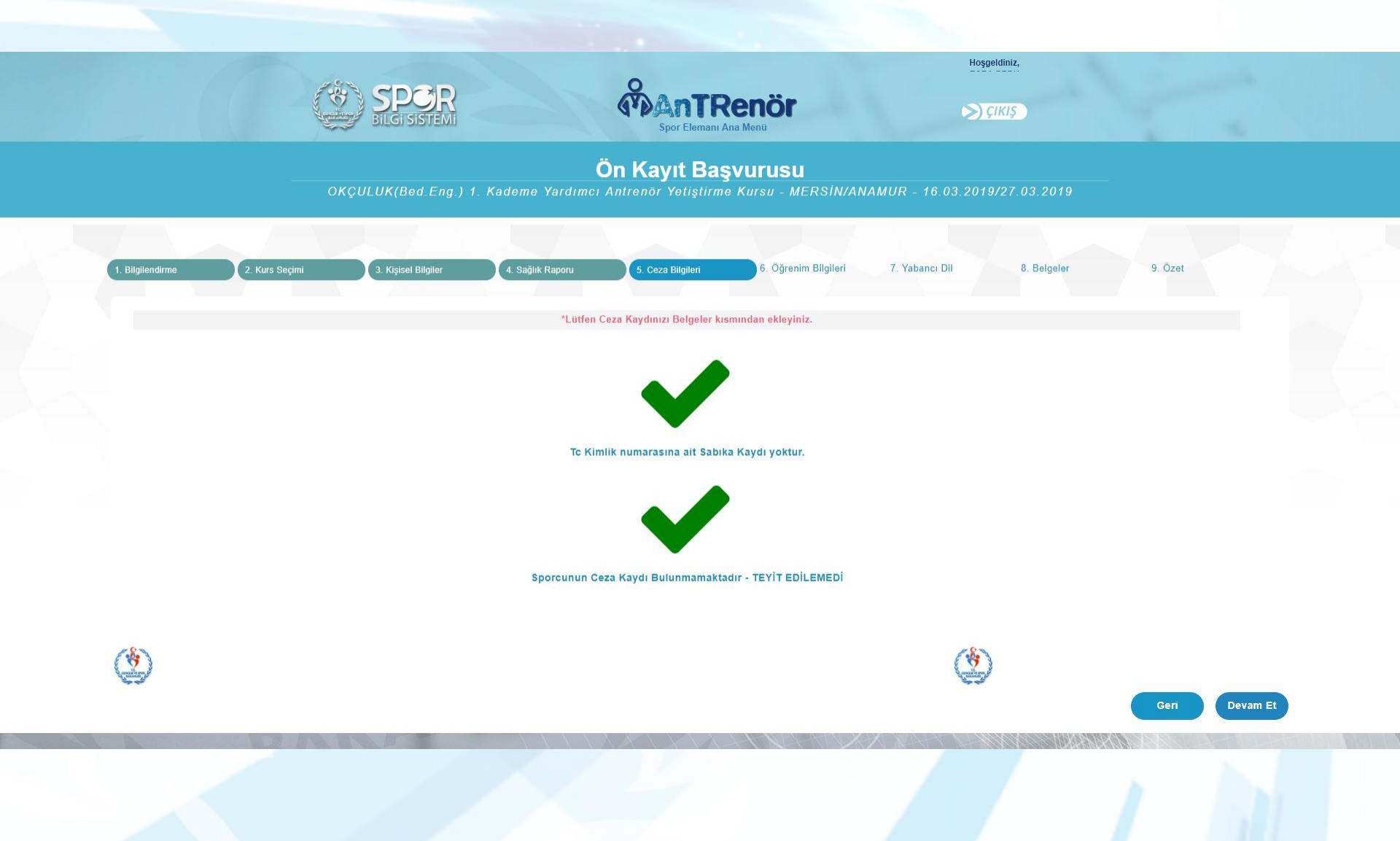

12. Adım: Son mezun olduğunuz okul bilgileri sistem tarafından görüntülenecektir. **«Devam et»** butonuyla sonraki adıma geçiniz. Bilgileriniz görüntülenmiyorsa, bilgilerinizi giriniz ve **«Devam et»** butonuyla diğer sekmeye geçiniz.

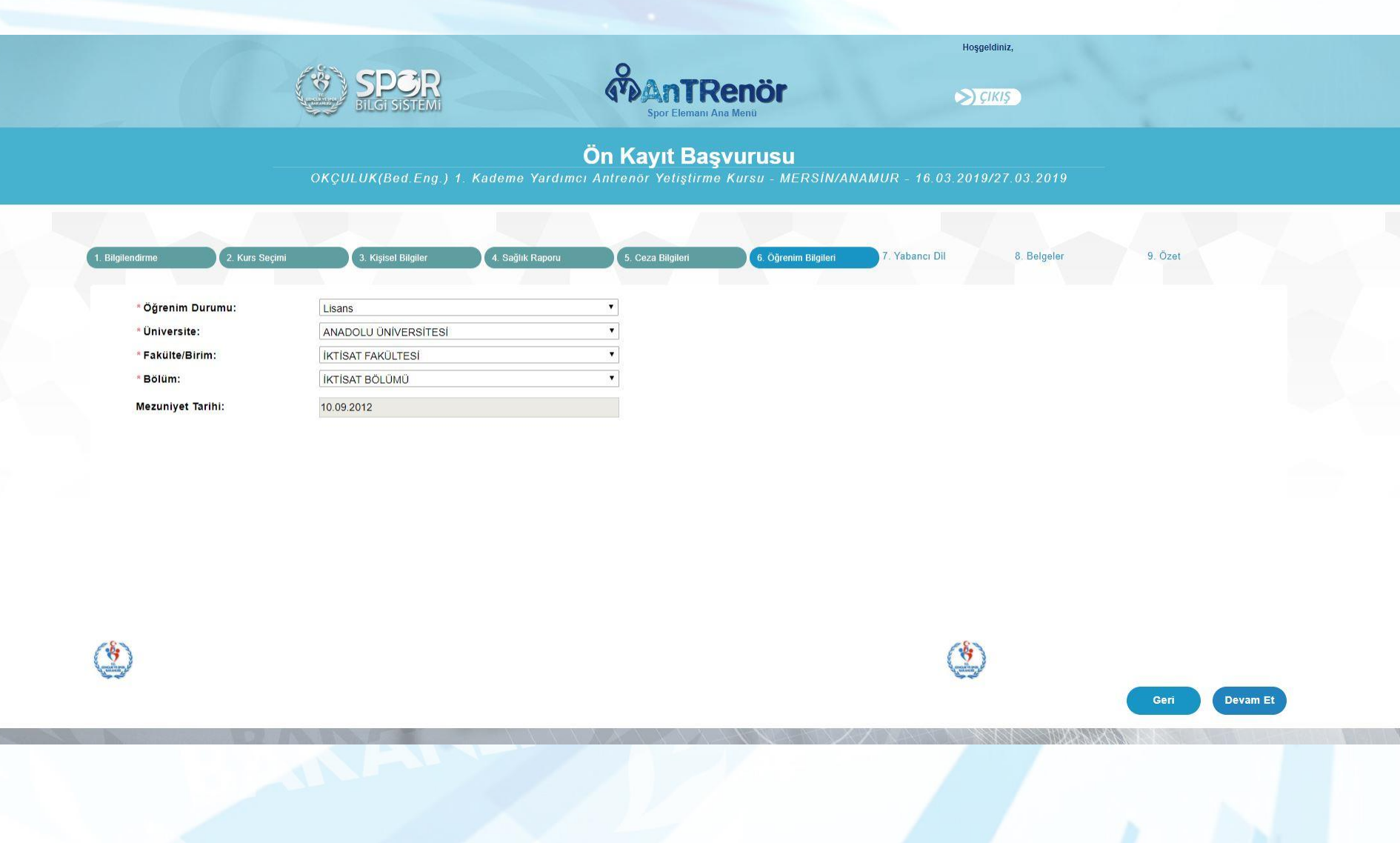

## 13. Adım: Bildiğiniz yabancı dilleri ve seviyelerini seçerek «Devam Et» butonuna tıklayınız.

|                  | BilGi S                       | STEMI                      | Spor Eleman                                    | Ana Menti                              | ►) ÇIKIŞ                      |               |
|------------------|-------------------------------|----------------------------|------------------------------------------------|----------------------------------------|-------------------------------|---------------|
|                  | OKÇULUK(Be                    | d.Eng.) 1. Kademe Yard     | <b>On Kayıt Ba</b><br>lımcı Antrenör Yetiştirn | <b>ŞVUTUSU</b><br>90 Kursu - MERSİN/AN | IAMUR - 16.03.2019/27.03.2019 | _             |
| 1. Bilgilendirme | 2. Kurs Seçimi 3. Kişisel     | Bilgiler (4. Sağlık Raporı | u 5. Ceza Bilgileri                            | 6. Öğrenim Bilgileri                   | 7. Yabancı Dil                | 9. Özet       |
|                  | Yabancı Dil:<br>Bilgi Düzeyi: | ingilizce •                | Sil Ekle                                       |                                        |                               |               |
|                  | Yabancı Dil Bilgileriniz      | ☑ Almanca                  | Orta                                           |                                        |                               |               |
|                  |                               | Ingilizce                  | İyi                                            |                                        |                               |               |
|                  |                               |                            |                                                |                                        |                               |               |
|                  |                               |                            |                                                |                                        |                               |               |
|                  |                               |                            |                                                |                                        |                               | Geri Devam Et |
|                  |                               | (NICH)                     |                                                |                                        | 88881 <i>/ 112/12/12/12</i>   |               |
|                  |                               |                            |                                                |                                        |                               |               |

14. Adım: Kurs için istenen belgelerinizi ekranın sol tarafında yer alan listeden tek tek seçerek yükleyiniz ve «Devam Et» butonuna tıklayınız.

|                                     |                   | BILGI SISTEMI                 |                                                    |                                                                     | Renör<br>Ana Menü                                                     | Hoş                                 | geldiniz,<br>ÇIKIŞ                  | 5       |         |
|-------------------------------------|-------------------|-------------------------------|----------------------------------------------------|---------------------------------------------------------------------|-----------------------------------------------------------------------|-------------------------------------|-------------------------------------|---------|---------|
|                                     |                   | DKÇULUK(Bed.Eng.)             | 1. Kademe Yardımc                                  | Ön Kayıt Baş<br>Antrenör Yetiştirm                                  | <b>ŞVUFUSU</b><br>e Kursu - MERSİN/AN                                 | NAMUR - 16.03.201                   | 9/27.03.2019                        |         |         |
| 1. Bilgilendirme                    | 2. Kurs Seçimi    | 3. Kişisel Bilgiler           | 4. Sağlık Raporu                                   | 5, Ceza Bilgileri                                                   | 6: Öğrenim Bilgileri                                                  | 7. Yabancı Dil                      | 8. Belgeler                         | 9. Özet |         |
|                                     | *Lütfen belgeleri | nizi sol taraftaki listeden s | eçerek ekleyiniz. Fotoğra<br>* Belge yüklemek için | f, <b>Sağlık Raporu, Ceza Ka</b><br>izin verilen uzantilar : .jpg.  | <b>ydı</b> ve Transkript belgelerini<br>jpeg.png.pdf.xls.xlsx.doc.doc | kurs için istenmesi durumı<br>x.txt | unda <mark>eklemeyi unutma</mark> j | yınız.  |         |
| Kurs için İs<br>Fotoğraf<br>Diploma | stenen Belgeler:  |                               |                                                    | Kursiyerin Belgeleri:<br>+Diploma<br>izin Verilen Uzantılar (.jpg.) | jpeg.png.pdf.xls.xlsx.doc.docx.txt)                                   | r.                                  |                                     |         |         |
|                                     |                   |                               |                                                    |                                                                     |                                                                       |                                     |                                     |         |         |
|                                     |                   |                               |                                                    |                                                                     |                                                                       |                                     |                                     |         |         |
|                                     |                   |                               |                                                    |                                                                     |                                                                       |                                     |                                     |         |         |
|                                     |                   |                               |                                                    |                                                                     |                                                                       | (*                                  | )                                   |         |         |
| **                                  |                   |                               |                                                    |                                                                     |                                                                       | 4.4<br>                             |                                     | Geri    | evam Et |
|                                     | 1                 | V M                           |                                                    |                                                                     |                                                                       |                                     |                                     |         |         |
|                                     |                   |                               |                                                    |                                                                     |                                                                       |                                     |                                     |         |         |

15. Adım: Başvuru özetinizi kontrol ediniz. Yanlışlık var ise geri tuşuyla düzeltme işlemini yapınız. Bilgiler doğru ise tamamla butonuna tıklayarak kayıt işleminizi tamamlayınız.

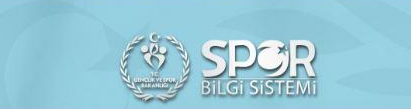

Ön Kayıt Başvu<u>rusu</u>

nor

Hoşgeldiniz,

>) ÇIKIŞ

ANKARA BASKETBOL 2. KADEME ANTRENOR YETISTIRME KURSU - ANKARA/ALTINDAĞ - 16.09.2018/17.09.2018

| 1. Bilgilendirme       | 2. Kurs Seçimi                                | 3. Kişisel Bilgiler | 4. Sağlık Raporu | 5. Ceza Bilgileri                              | 6. Öğrenim Bilgileri | 7. Yabancı Dil       | 8. Belgeler         | 9. Özet |       |
|------------------------|-----------------------------------------------|---------------------|------------------|------------------------------------------------|----------------------|----------------------|---------------------|---------|-------|
|                        |                                               | Kurs A              | di :             | ANKARA BASKETBOL 2. K<br>16.09.2018/17.09.2018 | ADEME ANTRENÖR YE    | TİŞTİRME KURSU - ANK | ARA/ALTINDAĞ -      |         | ^     |
| e                      |                                               | Ev Tel:             |                  |                                                | Cep Tel:             |                      |                     |         |       |
| GENE                   | EL MODORLOGO                                  | E Post              | a:               |                                                | Iban:                |                      |                     |         |       |
|                        |                                               | Sağlık              | Raporu:          | OP:PRTKLNO:1234567890                          | Ceza Kaydı:          | Cezasi Ya            | ж - TEYIT EDILEMEDI |         |       |
| Kaydı tama             | amladıktan sonra<br>elirtmis                  | Sabika              | Kaydı:           | Sabika Kaydi Yok                               |                      |                      |                     |         |       |
| olduğunuz              | Eposta adresine                               | Öğreni              | m Durumu :       | Lisans                                         |                      |                      |                     |         |       |
| ile kurs kay           | olan REFERANS NO                              | Üniver              | site :           | ANADOLU ÜNİVERSİTESİ                           |                      |                      |                     |         |       |
| ön kayıt taril<br>UNUT | hlerinde <mark>yatırmayı</mark><br>MAYINIZ!!! | Fakült              | e :              | İKTİSAT FAKÜLTESİ                              |                      |                      |                     |         |       |
|                        |                                               | Bölüm               | :                | İKTİSAT BÖLÜMÜ                                 |                      |                      |                     |         |       |
|                        |                                               | Yaban               | ci Dil :         | Almanca - Orta                                 |                      |                      |                     |         |       |
|                        |                                               | Belgel              | eriniz :         | inginizee iyr                                  |                      |                      |                     |         |       |
|                        |                                               | Ek-Ma               | dde 2 :          | 1. En az 2 müsabaka sonud                      | unu gösteren belge.  |                      |                     |         |       |
|                        |                                               |                     |                  | 2. En az 2 bilimsel aktivite                   | katılım sertifikası. |                      |                     |         | -     |
|                        |                                               |                     |                  |                                                |                      |                      |                     |         |       |
|                        |                                               |                     |                  |                                                |                      |                      |                     | 000     | Trees |

16. Adım: Ön Başvurunuz tamamlandığında «Başvuru kaydınız alınmıştır. Bilgilendirmeyi okuyunuz!» bilgi notu sayfası görüntülenecektir. Lütfen sayfadaki bilgi notunu dikkatle okuyunuz. <u>Teknik yeterlilik parkurunu başarıyla geçen adayların</u>e posta adreslerine gönderilecek olan referans numarasına, sonuçlar belli olduktan sonra «TC kimlik numaranızla» Garanti Bankası şube veya Garanti Bankası internet bankacılığı ile kurs ücretinizi yatırmayı unutmayınız.

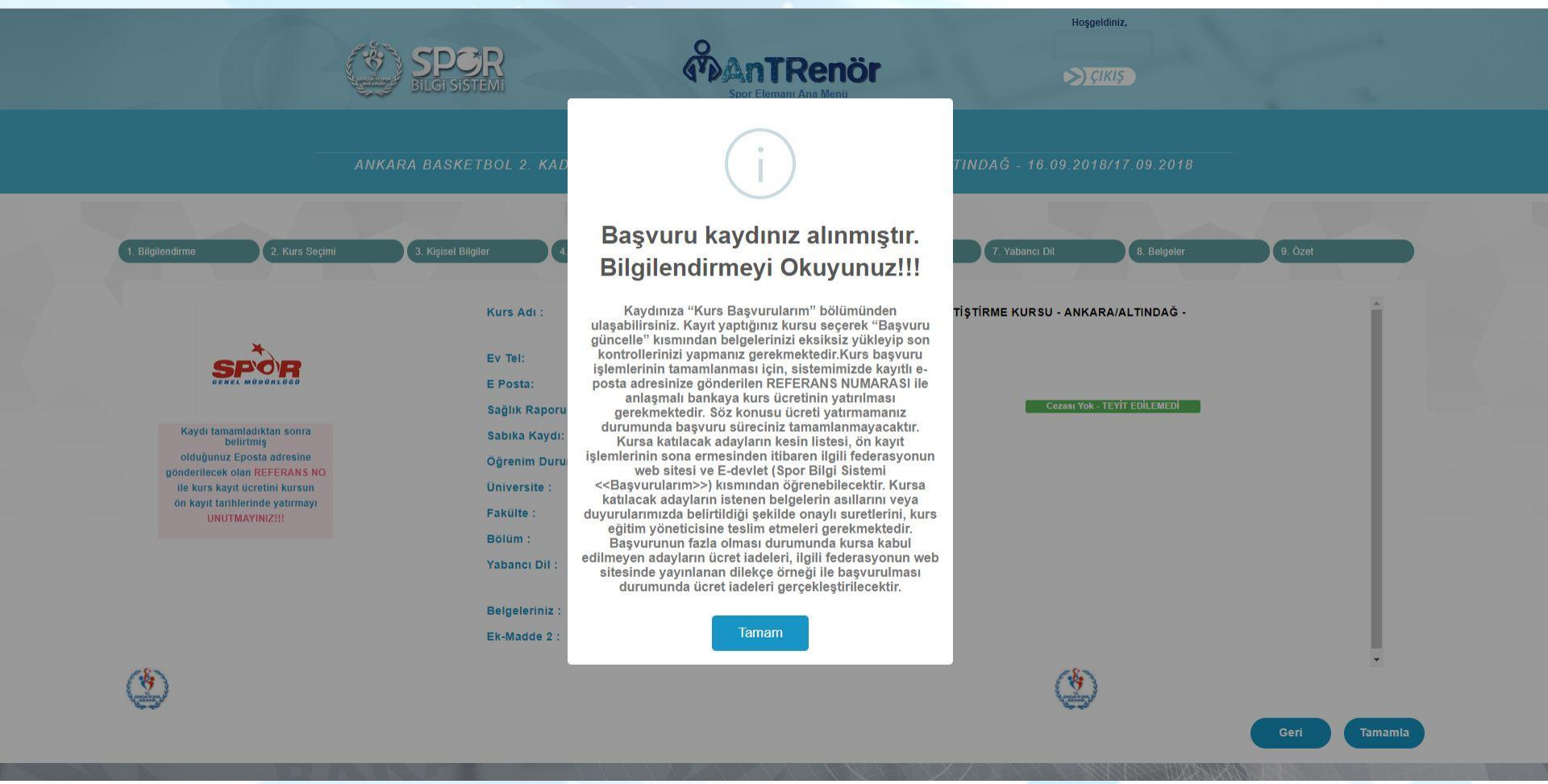

17. Adım: Referans numaranızı «Yeterlilik Başvurularım» sayfasından da görebilirsiniz. Sisteme eklenen belgelerin «Yeterlilik Başvurularım» bölümünden yüklenip yüklenmediğini kontrol etmeniz gerekmektedir.

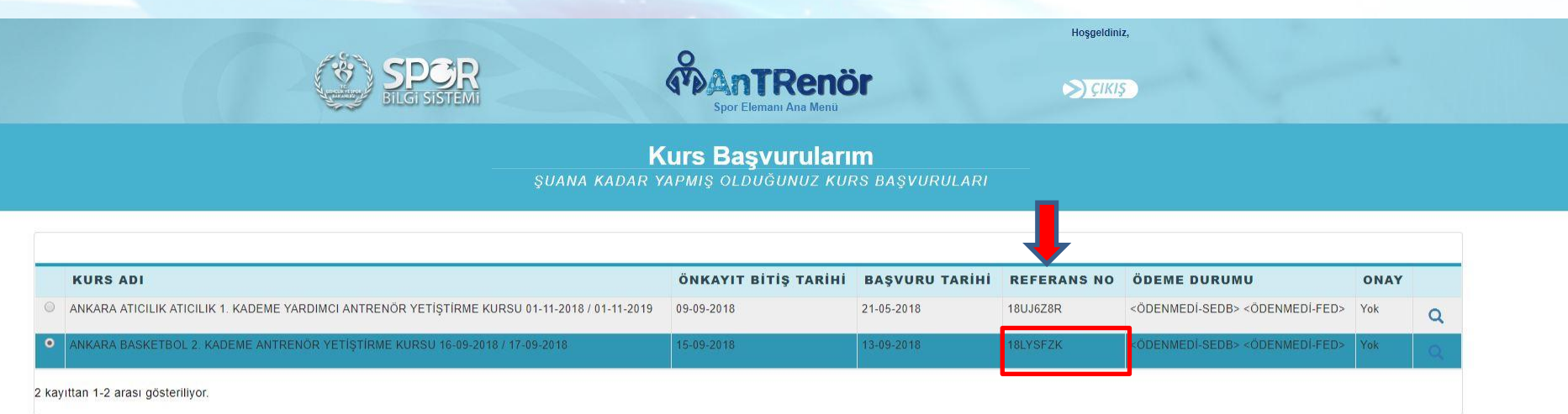

DERS NOTLARI DERS PROGRAMI BAŞVURU GÜNCELLE BAŞVURU İP

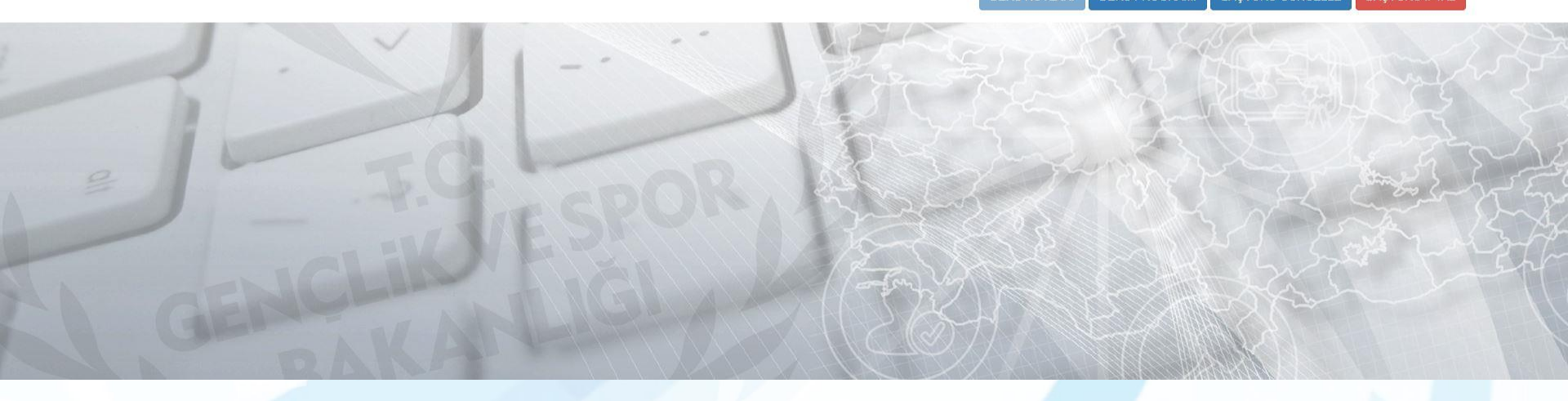

# GENÇLİK VE SPOR BAKANLIĞI Spor Genel Müdürlüğü